## au機種別 FPcodeリーダーのダウンロード方法

■W6x シリーズ / W5x シリーズ / W4x シリーズの機種の場合 (W62SA / W62S / W61T/ W61SH / W61SA / W61PT / W61P / W61K / W61H W56T / W55ST / W55SA(INFOBAR2) / W54T / W54S / W53T / W53SA / W53S / W53K / W53H / W53CA / W52T / W52SH / W52SA / W52S / W52P / W52K(MEDIA SKIN) / W52H / W52CA / W51T / W51SH / W51SA / W51S / W51P / W51K / W51H / W51CA / W47T / W46T(DRAPE) / W45T / W44T / W44S / W44K / W43T / W43SA / W43S / W43K / W43H / W43CA / W42T (neon) / W42SA / W42S / W42K / W42H / W42CA / W41T / W41SH / W41SA / W41S / W41H / W41CA) ■A552x シリーズの機種の場合 (A5529T / A5528K / A5527SA / A5526K / A5525SA / A5524SA(Sweets CUTE) / A5523T / A5522SA / A5521K / A5520SA) ① アプリボタンを押します。 (2)「EZアプリを探そう!」を選択して、「OK」を押します。 ③「ジャンルで探す!」の項目を見ます。 ④「辞書/便利ツール」を選択して、「OK」を押します。 ⑤「絞り込み」であ行を選択し、「絞り込み」を押します。 ⑥「FPcode リーダー」を選択して、「OK」を押します。 無い場合は、「次ページ」を選択して、「OK」を押し、次のページを見ます。 ⑦「ダウンロードする」を選択して、「OK」を押します。 (8)「ダウンロード」を選択して、「OK」を押します。 ⑨「ダウンロードしますか?」と表示されるので、「はい」を押します。 (1)アプリ利用規約が表示されるので、「はい」を押します。 (1)アプリがダウンロードされ、「今すぐ起動しますか?」と

表示されるので、「いいえ」を押します。

12電源ボタンを押します。

13「クリア」を押して待受け画面に戻ります。

■W3x シリーズ / W2x シリーズの機種の場合

(W33SA / W32T / W32SA / W32S / W32H / W31T / W31K / W31CA W22H / W21T / W21S / W21CA)

■A551x シリーズの機種の場合

(A5519SA(Sweets Pure) / A5518SA / A5517T / A5516T / A5515K / A5514SA / A5513CA(G'zOne) / A5512CA / A5511T)

- ①待受け画面で「アプリ」ボタンを押します。
- ②「EZアプリカタログ」を選択して、「OK」を押します。
- ③「メニューから探す」を選択して、「OK」を押します。
- ④「辞書/便利ツール」を選択して、「OK」を押します。
- ⑤「FPcodeリーダー」を選択して、「OK」を押します。
- ⑥「FPcodeリーダー」が表示されるので、「OK」を押します。
- ⑦「ダウンロード」を選択して、「OK」を押します。
- ⑧「ダウンロードしますか?」と表示されますので、「はい」を押します。
- ⑨アプリ利用規約が表示されますので、「はい」を押します。
- ⑩アプリがダウンロードされ「今すぐ起動しますか?」と
- 表示されますので、「いいえ」を押します。
- ①「戻る」を押します。
- 12「クリア」を押して待受け画面に戻ります。